# Resource List Semester 2 Deadline

### Updates to existing lists

Please review and update your existing lists for Semester 2 and send them to the Library for review by **Monday 24 October** using the 'Request Library review' button at the top of the list.

### **New Resource Lists**

If you would like the Library to set up a new Resource List for your course, please provide the information requested on the <u>online form</u> and submit it by **Monday 24 October**.

### **Prioritise list citations**

Remember to prioritise items on your lists using 'Essential', 'Recommended' and 'Further reading'. The priority tags and student numbers inform the action the Library will take. You may also identify one 'key text' per course for which the Library will take additional steps to provide e-book access. <u>Guides and short videos</u> are available to help you update existing list and set up new ones.

### List visibility

I would like to remind you that Resource Lists can be accessed without a University login via <a href="http://resourcelists.ed.ac.uk/Subscription resources">http://resourcelists.ed.ac.uk/Subscription resources</a> (e-books, e-journal articles etc), any uploaded PDFs and scans provided by the Library can only be accessed by staff and students. If you would like to restrict access to your list to staff and students only, please use the

'Library Discussion' on the list to add a note before you send your list for review or contact <u>Library.Learning@ed.ac.uk</u> If you plan on using the online form to submit a new list, there's an check box you can use to let us know your visibility preference.

### Help and support

Please contact <u>Library.learning@ed.ac.uk</u> if you have any questions or would like to arrange a Resource Lists training session.

## Noteable 1.3

With the new release of Noteable in August 2022, ISG have configured a new way to connect your Learn course to Noteable - Noteable LTI 1.3.

The Noteable LTI 1.3 integration has been successfully set up in Learn and Learn Ultra and the old connection method for Noteable will be **switched off by 16th September**. If there are any old links in any of your courses, they will break. Please simply delete them and add the new Noteable LTI 1.3 instead. Instructions below.

Step 1. Select the Noteable LTI 1.3 link from the Tools menu.

| C D i learn.ed.ac.uk/ultra/courses/                             | _91643_1/cl/outline                                                               |                                                                 |                                                                       |
|-----------------------------------------------------------------|-----------------------------------------------------------------------------------|-----------------------------------------------------------------|-----------------------------------------------------------------------|
| Build Content v Assessments v                                   | Tools V Partner Conter                                                            | nt v                                                            |                                                                       |
| Noteable Old S                                                  | Discussion Board<br>Blogs<br>Journals                                             | Achievements<br>Announcements<br>Blackboard Collaborate Ultra   | Media Hopper Create Gallery<br>(Ultra)<br>Media Hopper Create Gallery |
| Moteable LTI 1.3           Enabled:         Statistics Tracking | Wikis<br>Groups<br>Tools Area<br>Pathways                                         | Blackboard Help<br>Calendar<br>Contacts<br>Content Market Tools | Noteable LTI 1.3<br>Piazza<br>Resource Lists                          |
| Noteable Intro 🛇                                                | Media Hopper Create Media<br>Achievements<br>University of Edinburgh Form<br>Tool | Course Messages<br>Email<br>Glossary                            | Roster<br>Tasks<br>WordPress Student Tool<br>Wordpress Course Tool    |
|                                                                 | Resource List                                                                     |                                                                 |                                                                       |

#### Step 2. Check the settings and then click on Submit.

| > C                                                              |                              | â le       | arn.ed           | .ac.uk  | /ultra/ | course | es/_91                 | 643_1   | /cl/out  | line              |            |    |    |    |        |   |   |      |            |            |         |   |           |   |        | 8                | 6 \$   |         |    |
|------------------------------------------------------------------|------------------------------|------------|------------------|---------|---------|--------|------------------------|---------|----------|-------------------|------------|----|----|----|--------|---|---|------|------------|------------|---------|---|-----------|---|--------|------------------|--------|---------|----|
| Miki S                                                           | Sun Playg                    | ground     | d Cour           | se      | Note    | able   | Crea                   | ate Lir | ik: Note | able L            | TI 1.3     |    |    |    |        |   |   |      |            |            |         |   |           |   | 10     | 0                | Edit M | ode is: | ON |
| C                                                                | reate L                      | .ink:      | Note             | eabl    | e LTI   | 1.3    |                        |         |          |                   |            |    |    |    |        |   |   |      |            |            |         |   |           |   |        |                  |        |         |    |
|                                                                  | * Indica                     | tes a r    | require<br>MATIO | ed fiel | d.      |        |                        |         |          |                   |            |    |    |    |        |   |   |      |            |            |         |   |           |   |        |                  |        |         |    |
|                                                                  | * Lin                        | k Nam      | ne               |         |         | N      | Noteable LTI 1.3       |         |          |                   |            |    |    |    |        |   |   |      |            |            |         |   |           |   |        |                  |        |         |    |
|                                                                  | Colour                       | r of Na    | ime              |         |         |        | Black                  |         |          |                   |            |    |    |    |        |   |   |      |            |            |         |   |           |   |        |                  |        |         |    |
|                                                                  | Link                         |            |                  |         |         | То     | Tool: Noteable LTI 1.3 |         |          |                   |            |    |    |    |        |   |   |      |            |            |         |   |           |   |        |                  |        |         |    |
| Text<br>For the toolbar, press ALT+F10 (PC) or ALT+FN+F10 (Mac). |                              |            |                  |         |         |        |                        |         |          |                   |            |    |    |    |        |   |   |      |            |            |         |   |           |   |        |                  |        |         |    |
|                                                                  | B I ⊻ <del>S</del> Paragraph |            |                  |         |         |        |                        |         | Arial    |                   | $\sim$     | 10 | pt |    | $\sim$ | ≣ | ~ | i I  | × <u>+</u> | <u>\</u> ~ | <u></u> | ~ | <u></u> × | ж | ٦<br>ا | <mark>گ</mark> C |        |         |    |
|                                                                  | 5                            | $\diamond$ | ≣                | Ξ       | ≣       | ≣      | ì                      | ₫       | $X^2$    | $X_2$             | 8          | S. | ۶Ĩ | ¶< | -      | ÷ | R | BC ~ | ۲          | ¶          | .,      | Ω | 2 😔       |   | ⊞      | ~ ×              |        |         |    |
|                                                                  | ⊞                            |            |                  | ŧ       | 田       | EX:    | ΞĐ                     | Æ       | X        | $\langle \rangle$ | <b>†</b> ( | ;} | ۲  | ?  | K 7    | Ð |   |      |            |            |         |   |           |   |        |                  |        |         |    |
|                                                                  | Click :                      | Submi      | <b>t</b> to pr   | oceed.  |         |        |                        |         |          |                   |            |    |    |    |        |   |   |      |            |            |         |   |           |   |        | Ca               | ncel   | Subm    | it |

Step 3. The Noteable link will appear in the Learn course page. Click on it, it will launch on a new tab.

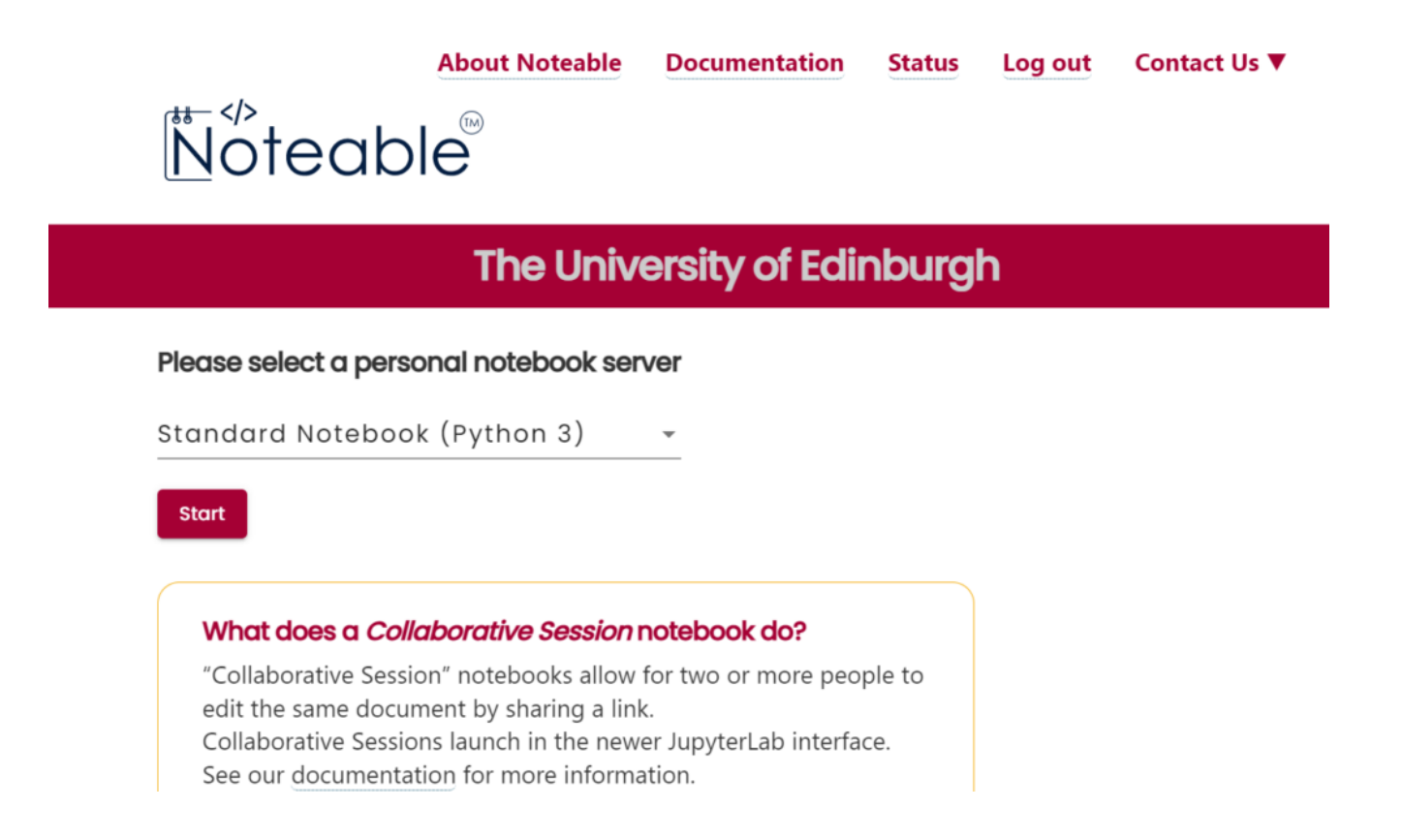

# Course Readiness Update (2022)

With the start of teaching soon upon us, it is important to ensure your Learn course is ready for the start of term. This is the first place that students (and potential students) come to find out more about your course.

All courses are now available in Learn for the new academic year. You can find a sortable list at <u>https://course.inf.ed.ac.uk</u>. If you cannot find your course please get in touch with the ITO to check that your enrolment is correct and that the course is present.

### The Informatics Template

The use of a template is not new in the School of Informatics, and this year the design has been altered slightly in conjunction with the work that has been taking place in the <u>Learn Foundations Project</u>.

Your course has already been pre-populated with the following structure, and some core information about the course has been pre-populated.

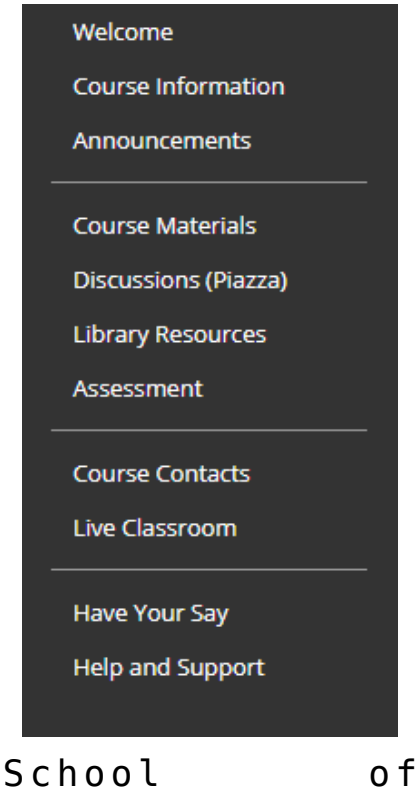

School o Informatics Template - Menu

Please review all sections of the course, and read the instructions that are available inline within each content area. These instructions are not visible to students.

Try using the <u>Student Preview</u> button to get an accurate picture of what the student will see if they access the course.

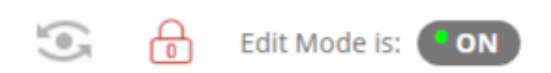

Student Preview icon is on the left here, which some may say looks like an eye.

### Week 0 and Week 1

You are expected to have your course ready for Week 0 (12th September 2022) and have outlined below the information that is expected to be available in your course.

#### Review your Template Content

We would expect all course organisers to have reviewed the content that has been pre-populated and complete or remove the sections that need additional content (these are usually highlighted in red).

We pull in course summary information from Theon. Please review this for accuracy and let the ITO know if there are any issues.

If you are not planning on using certain facilities such as Piazza Discussions, or the Reading Lists Tools, you can hide/delete these sections and components accordingly.

#### Announcements / Induction

The majority of the week 0 induction materials will be coordinated from the University, School, and Programme.

It can be a good idea to use the Announcements tool to welcome your new cohort to the course and help provide some structure to what is expected of them each week. The announcements can be a helpful go-to for the students for the latest information about the course with pointers of where to find materials, etc.

The announcements remain visible through the duration of the course and can be emailed to the students. Be sure to select this option when creating the Announcement if you wish an email to be sent.

#### Course Materials for Week 1 (and more)

Please make sure that the content that is required for the initial week is ready and in place. The way that you structure your content in the initial teaching weeks will set the scene for how a student will interact with your course. You should think carefully about the "patterns" that you will be replicating across the weeks to help provide the appropriate structure and support to the students when accessing their course materials off-campus.

Make every effort to clearly state your expectations of the student, make it clear if there is a particular order of content to be accessed, state how long you might expect a student to spend on certain activities, and state which elements are core and which are for additional information only. By providing this additional signposting you will help your students plan their time across their courses.

More information on this is available in the related <u>Course</u> <u>Patterns blog post</u>.

### **Copying Existing Course Content**

You may already have a large amount of course materials available in the previous instance of the course. It is possible for ILTS to perform a course copy into the new template, and provide some assistance in mapping this to the new template and your course design patterns.

It is also possible to copy items or folders on a case by case

basis from one course to another.

Tip: We strongly recommend not just doing a bulk copy without reviewing which content you really want for this year. It often takes more time to remove the unwanted content and perform the housekeeping compared to just building the course up from the template for the new term.

### **Course Availability**

The important last step before the start of term is to check if your course is available to students. By default all courses are created as "available to students". You have the flexibility to hide the whole course until you are happy for it to be released, alternatively you can set entire sections of the course as hidden, or just limit the availability of individual items.

Using <u>Release Condition</u> settings, additional complex access restrictions can also be applied to Learn content by date/time, group membership, grades, items marked as reviewed.

Please do make sure your course is available for the start of term. You can toggle the availability using the "Padlock" icon in the top-bar of your course when on the course landing page.

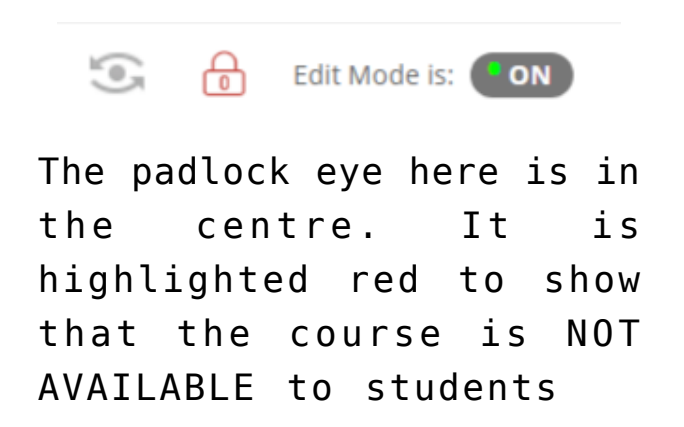

## Flipped Classroom

If you would like to keep some of the affordances of preexisting teaching materials (eg recorded lectures) and use them in a flipped classroom approach, the ILTS team is happy to offer advice via <u>lt-support</u> or consultancy meetings. Even if you don't have a specific question we would love to hear your plans for the new term so we can share additional resources with you and help where we can.

# Cutting Corners: An Informatics Case Study

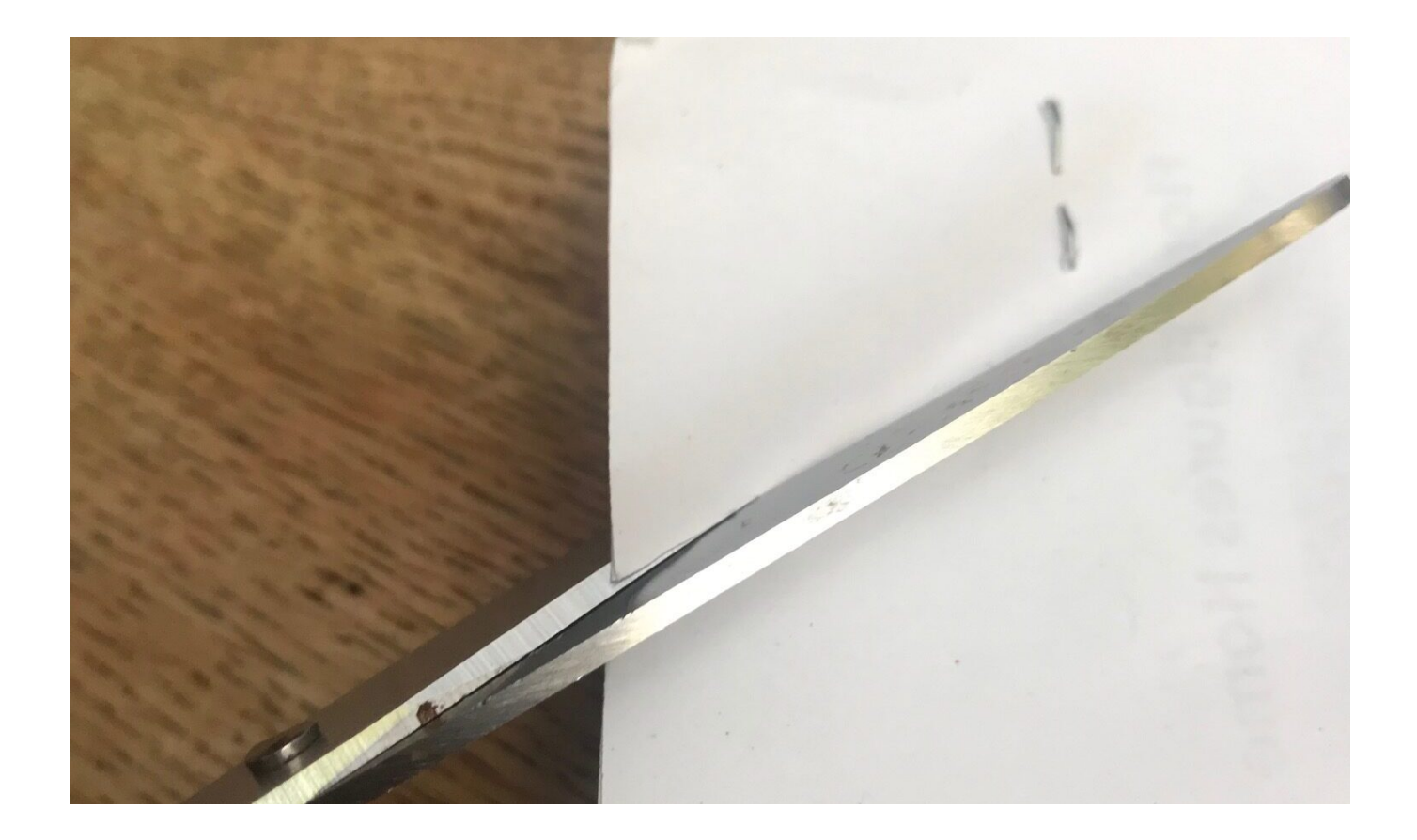

## Background

Pre pandemic, supporting STEM teaching and assessment at scale had become a strategic focus for the College of Science and Engineering at the University of Edinburgh. However, as the world went into lockdown in Spring 2020, the University was forced to move at a speed not usually seen in such large institutions. Thankfully, a successful pilot of <u>Gradescope</u> by the School of Informatics meant we were able to identify an immediate solution to moving our assessment online.

Before bringing a third party tool in to service, a number of checks and processes are required. A <u>Data Protection Impact</u> <u>Assessment (DPIA)</u> has to be carried out. This has to be run past Legal Services and Information Security. In addition, an accessibility assessment needs to be carried out. As The Smiths once wrote, <u>these things take time</u>. Thankfully, as due diligence had been completed prior to the pilot in Autumn 2019, we were in a position to adopt a new service, and new ways of working, very quickly.

As we already had a relationship with <u>Turnitin</u> (who had recently bought Gradescope), expanding the contract was relatively smooth. The College could look at this as an opportunity to include a wider group of academics and professional service colleagues – from whom to gather feedback. We already knew from feedback from markers – in particular moderators – that marking at scale in Blackboard Learn was extremely cumbersome – and, at times, unworkable.

# A hiccup

And so, we seemed primed to roll out Gradescope across the School of Informatics, as well as a selection of other Schools within the College. However, there was a bump in the road. Changes to the <u>Safe Harbour</u> rules meant we had to revisit the DPIA and work with Legal again to ensure we could continue to use a third party service based in the US, without compromising the privacy of our students' data. All of this had to be completed by Schools, which were facing unprecedented workloads caused by the pandemic. Thankfully, we were able to negotiate a clause which satisfied Legal Services, and allowed us to continue to use Gradescope.

## December 2020 Exams

We rolled out Gradescope as the default assessment platform for our exams in the December 2020 diet. The <u>Homework</u> <u>Assignment</u> assessment type was the preferred option, as we were keenly aware that many of our students were living under lockdown rules and may not have exclusive access to a device for the entire exam window. We wanted to ensure students could sit and submit their exams with the least amount of tech possible. They would need internet access at the start of the exam, to allow them to download their exam paper, and then again at the end of the exam, to allow them to upload their answers. A smart phone would be the most likely device they would have access to that would allow them to do this and, using one, they could easily scan their answers and upload them to Gradescope.

Students were able to access their exam papers and submit their answers without issue. Markers could enter their marks in an intuitive interface. Marks could be accessed without issue by the teaching office. The only thing that was missing was a decent anonymity feature. We worked around this by changing the names within the Roster from <Jane Doe> to <Anonymous User 1>. But this was an additional administrative burden we did not want to keep supporting. We took advantage of our close working relationship with the Gradescope team and requested a proper anonymity feature. Within a few months, it had been rolled out and worked pretty much exactly as requested. Anonymity can be toggled on and off with ease – with a consistent anonymous ID applied to each submission. Blackboard and Turnitin – please take note!

## 2021 Exams

The next exam diet to support was Spring 2021. We also widened the assessment types available to our academic colleagues. After a successful pilot of the <u>Online Assignment</u> by two academic colleagues, this was now seen as a potential format for both our online exams and coursework. Markers were becoming more and more became familiar with the Gradescope marking interface, and students could have confidence that their submissions had been received.

During this period, Victoria Dishon, Head of IT for the College of Science and Engineering, had also recruited a project manager to evaluate the implementation of Gradescope across the College. The report can be found <u>here</u> (link accessible to UoE staff only). In short:

- 65% colleagues in Informatics reported spending less time marking each paper, with 11% reporting an increase. This was principally down to a couple of courses wishing to mark vertically.
- 65% colleagues in Informatics reported spending less time on the administrative aspects of marking too.

# 2022 Hybrid Exams preparation

With Gradescope now the default platform for online exams, we were keen to keep the affordances of marking horizontally online, but to trial this with a return to students sitting invigilated exams on campus. This was primarily driven by concerns around instances of academic misconduct in online exams, but with no appetite to introduce online proctoring. To this end, we applied to College to request two exams be sat this way in the Spring 2022 diet (Probabilistic Modelling and Reasoning & Operating Systems).

Once College approved this, we began to work with the course organisers and teaching office colleagues to identify potential issues with this approach. To avoid confusion in the exam hall itself, the exam question papers were printed separate to the answer booklets. Personalised answer booklets were printed with the student name and exam number on the front cover (the name was included to make it easier for exam invigilators), and the exam number in the header of each subsequent page. The name would be blacked out with a sharpie prior to scanning for upload to Gradescope. The answer booklets were bound with a staple in the top left corner. It is this corner which would be cut prior to scanning. Stickers for identifying information were discounted as there were concerns this would jam the scanner. The exam answer booklets needed to have sufficient space for students to write their answers and some spare pages, as the template in Gradescope could not cope with pages being uploaded that it didn't

recognise. The reverse of each page of the answer booklet had a large note saying "Do not write on this page; Anything written on this page will **not** be scanned for marking" to ensure that students did not write any part of their answers on the back. This meant that the answer booklets could be scanned single-sided, which would help cut down on jams. Colleagues scrunched up, folded, and spilt water on sample answer booklets – anything we could think might happen in the exam hall – to help us prepare for any issues with the scanning process.

Gradescope was set up as a Homework / Problem Set type assignment with the option for the Instructor, rather than the Student, to upload the submissions. Then the answer booklet template was uploaded and used to create the assignment outline, using the exam number space at the top of the first page for their answers as the "ID Region". A student roster was manually uploaded to Gradescope with the exam number as the Student ID. This meant that Gradescope should automatically be able to match the exam number indicated in the assignment outline to the correct student once the answers were uploaded.

# Hybrid exams - what happened?

The student experience of sitting the hybrid exams has been straightforward. Sufficient blank pages were left in the answer booklets which meant that no additional pages were required. The Course Organisers were positive about the experience, as it meant they could continue to use Gradescope for marking, but also the way Gradescope was set up — with a template to auto-match the student submissions to each question on the exam — meant that there were no problems with mis-tagged questions, as there had been when students uploaded the exam themself.

The Teaching Office came up with a clear process for preparing

the answer booklets (crossing out the name, cutting off the staple, etc.) and scanning them before uploading them to Gradescope. The large, general use Xerox printer / scanners were used for scanning; these send the scanned document through as a PDF via email.

There were mechanical problems, which meant that the scanning process ended up taking a lot more Teaching Office staff time than anticipated. The machines jammed which made the scanning process slow. Also, the lack of proper paper cutting implements meant that it was very difficult to cut through large page count booklets and left staff with blisters. Ideally, dozens of answer booklets could be scanned together into one document and then uploaded to Gradescope. Using the student exam numbers and the assignment outline, Gradescope would then be able to split all answer booklets contained into the file into individual submissions. However, due to jamming issues, only two answer books were able to be scanned together. This meant more time spent waiting over the scanner and more time selecting and uploading files to Gradescope.

## What did we do?

These were not the biggest courses in the School and were only two of the 32 exams run in the School during the Spring 2022 diet. While the process for hybrid exams is now in place and does not need to be drastically changed for future diets, the Teaching Office staff time required to get the answers ready for marking was unsustainable.

Considering both the student experience, and the markers' experience remained positive, and the frustrations experienced by the teaching office staff were mechanical related, we took the decision to invest in a dedicated scanner. Able to scan c150 pages / minute, we bought a Kodak i4000 series machine in time for the December diet.

As of the time of writing (August 2023) we have now run two full successful exam diets using the approach outlined above. Not only is this the experience of the School of Informatics, but many Schools across the College of Science and Engineering have reported similar results. Auto matching a script to a user has also dramatically increased in accuracy, after Gradescope responded to our feature request to hide the student name field to markers. This meant we could include two unique identifiers per script, with only one (non identifiable to the marker) being visible to the marker.

# Resource Lists: Rollover w/b 6th June

The annual Resource Lists rollover is scheduled for w/b 6th June 2022. Below is some information about the rollover process.

#### Rollover

On 6th June we will start our annual Resource Lists rollover when we will copy lists used in 2021/22 and create a new version for use next academic year (2022/23). Lists from 2020/21 will also be rolled over if the corresponding course is delivered in 2022/23 but didn't run this year.

#### Action required

No action is required from you until the rollover is complete. However, if you would like to start working on a Resource List for 2022/23 before 6th June, please contact Library.Learning@ed.ac.uk and they'll set you up with a new version of your list to edit before the rollover is complete.

#### **Change freeze**

Please do not edit your 2020/21 list after 5pm on 3rd June as any changes made after this time may not be rolled over.

#### What will happen after rollover?

Your new 2022/23 Resource List will be available to review and edit via <a href="http://resourcelists.ed.ac.uk">http://resourcelists.ed.ac.uk</a> and from the new course instance in Learn.

During week beginning 6th June, the current 2021/22 version of your Resource List will become read only. Students and staff will still be able to access previous years' lists either via the corresponding year's course in Learn or by searching on the Resource Lists homepage: <u>http://resourcelists.ed.ac.uk.</u>

#### Next steps

An email will be sent w/b 6th June to let you know rollover has completed as expected and provide more information on updating and setting up new lists for academic year 2022/23.

In the meantime, you'll find more information on using Resource Lists to request materials for teaching in 2022/23 on the <u>Resource Lists webpage</u>.

The Resource List deadlines are:

- Semester 1: Monday 4 July 2022
- Semester 2: Monday 24 October 2022
- Term 3: Monday 16 Jan 2023

If you have any questions or would like to arrange a training session or 1-2-1 via Teams, please get in touch with <u>Library.Learning@ed.ac.uk</u>.

# Digital Skills Festival Monday 30th May to 3rd June

The Digital Skills Festival is run annually and with over 60 events scheduled covers a broad range of topics across all core areas of activity in the University. You'll find sessions on

- Digital Communication, Collaboration and Participation
- <u>Digital Proficiency and Productivity</u>
- Digital Creation, Problem Solving and Innovation
- Digital Learning, Development and Teaching
- Information, Data and Media Literacy
- <u>Digital Identity and Wellbeing</u>

Please circulate the information about the festival to colleagues and staff.

\_\_\_\_\_

The Digital Skills and Training team in Information Services are pleased to announce that the <u>Digital Skills Festival</u> is returning for its second year. The Festival is running between Monday 30th May and Friday 3rd June 2022, and it is free to attend to all University of Edinburgh students and staff.

Last year's Festival was a great success with 54 events running throughout the week, attracting over 1000 attendees. The Festival won the Staff Development Forum Developing Excellent Practice Award for its collaborative approach, relevance and inclusivity.

This year, the Digital Skills Festival is larger and running in a hybrid format. Over 60 events are taking place throughout the week, some online and some in-person in our training rooms in Argyle House and the Main Library. Presenters from within and outside of the University will cover topics ranging from social media engagement to learning technology. The programme is sure to include something for everyone.

Take a look at the <u>Digital Skills Festival</u> website to browse the programme and book your place.

# Informatics Teaching Festival 2021: Sharing experience and planning for online and hybrid teaching

The Informatics Teaching Festival is back for a second consecutive year.

Join us for the opportunity to:

- hear interesting presentations around lessons learned in the past year and good practice in online/hybrid teaching from colleagues and inspiring speakers from other schools
- listen to the feedback provided by student representatives regarding their experience with studying in an online/hybrid context
- listen to the feedback provided by teaching support and administrative staff as to their experience with teaching and administration this past year
- learn about new approaches to teaching and educational software
- share your own experience with teaching delivery, student support and course administration during workshops and informal GatherTown meetings
- reflect and come up with ideas together for improving our delivery of online and hybrid teaching, both as a school and in our different courses.

If you'd like to attend any of the following sessions, and are not a member of the School of Informatics, please <u>register</u> <u>your interest here</u>, and a Collaborate link will be emailed to you in advance of the session(s).

#### Schedule

| Topic and links to<br>recordings                                                                                 | Date/Time                          | Resources                                                       |
|----------------------------------------------------------------------------------------------------|------------------------------------|-----------------------------------------------------------------|
| Opening/Welcome                                                                                                  | Monday 7 June,<br>10-10.30am       | <u>Björn Franke</u>                                             |
| <pre>Keynote: Experience with online/hybrid teaching in</pre>                                                    | Monday 7 June,<br>10.30-11.30am    | <u>Charlotte</u><br><u>Desvages</u><br><u>Brian Rabern</u>      |
| Coffee break & GatherTown<br>meet and greet                                                                      | Monday 7 June,<br>11.30am-12pm     | n/a                                                             |
| Student experience with<br>online/hybrid teaching in<br>2020-21; Suggestions for<br>the future                   | Monday 7 June,<br>12-1pm           | n/a                                                             |
| Personal Tutoring and<br>Student Support: Sharing<br>best practice and<br>providing views on<br>upcoming changes | Monday 7 June, 2-3pm               | n/a                                                             |
| <u>Lectures in an</u><br>online/hybrid context                                                                   | Tuesday 8 June,<br>10-11.15am      | <u>Iain Murray</u><br><u>Mary Cryan</u><br><u>Fiona McNeill</u> |
| Coffee break & GatherTown<br>meet and greet                                                                      | Tuesday 8 June,<br>11.15-11.45am   | n/a                                                             |
| Teaching support staff<br>experience with<br>online/hybrid teaching in<br>2020-21; Suggestions for<br>the future | Tuesday 8 June,<br>11.45am-12.45pm | n/a                                                             |

| <u>Practical sessions</u><br><u>(tutorials, labs,</u><br>workshops, etc.) in an<br>online/hybrid context | Wednesday 9 June,<br>10-11.15am      | <u>Fiona McNeill</u><br><u>Pawel</u><br><u>Orzechowski</u><br><u>Tim Drysdale</u><br><u>Sharon</u><br><u>Goldwater</u> |
|----------------------------------------------------------------------------------------------------|--------------------------------------|----------------------------------------------------------------------------------------------------|
| Coffee break & GatherTown<br>meet and greet                                                              | Wednesday 9 June,<br>11.15-11.45am   | n/a                                                                                                    |
| <u>Case study: practical</u><br>sessions in IRR and IPP                                                  | Wednesday 9 June,<br>11.45am-12.45pm | IRR/IPP                                                                                                    |
| <u>Case study: Teaching</u><br><u>Ethics in Computing</u>                                                | Wednesday 9 June,<br>3-4pm           | David Sterratt<br>email James<br>for Shannon's<br>paper                                                                |
| Assignments in an online/hybrid context                                                                  | Thursday 10 June,<br>10-11.15am      | <u>Padlet</u>                                                                                                    |
| Coffee break & GatherTown<br>meet and greet                                                              | Thursday 10 June,<br>11.15-11.45am   | n/a                                                                                                    |
| Exams in an online/hybrid<br>teaching context                                                            | Thursday 10 June,<br>11.45am-12.45pm | <u>Padlet</u>                                                                                                    |
| <u>Learn Foundations: UX</u><br><u>(Emma Horrell)</u>                                                    | Thursday 10 June,<br>2-3pm           | <u>Emma Horrell</u>                                                                                                    |
| Equality and Inclusion<br>(Decolonizing the<br>curriculum<br>and Congressive Teaching<br>methods)        | Friday 11 June,<br>10-11.15am        | <u>Decolonizing</u><br><u>the curriculum</u>                                                                           |
| Coffee break & GatherTown<br>meet and greet                                                              | Friday 11 June,<br>11.15-11.45am     | n/a                                                                                                    |
| Final reflection,<br>Informatics Awards<br>Ceremony                                                      | Friday 11 June,<br>12-1pm            | will be<br>uploaded after<br>the session                                                                               |

Creating a Shared Course Arrangement

There are several examples in Informatics where a course is delivered to both an 'on campus' cohort and a 'distance learning' cohort. These terms can be nebulous, however, you will be aware of the courses being discrete within EUCLID. The on campus course will have a course code beginning INFR with the DL course beginning with INFD.

If you are a course organiser for such a course, please read on.

Each discrete course within EUCLID has a corresponding instance in Learn. If you are delivering the same course to both cohorts it makes sense to create a Shared Course Arrangement. This will feed the enrolments from one cohort ('the child course') to another ('the parent'). You can then hide the child course within Learn to avoid potential confusion.

Further information on how to create this shared course arrangement can be found here:

https://www.ed.ac.uk/information-services/learning-technology/ virtual-environments/learn/instructor/building-managingcontent/shared-courses

If you would like to discuss this in relation to your own course, please <u>get in touch</u>.

# Reporting on submission times in Gradescope

There are many times when you may need to check submission dates and times for coursework or exam hand-ins. The way you do so will depending on the mechanism used to submit.

The following instructions are for when a student has submitted via the Gradescope link within Learn.

Go to the course in Learn and find and select the link to Gradescope.

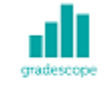

#### Submit via Gradescope

Availability: Item is available, but some students or groups may not have access. Enabled: Adaptive Release

Select the assignment name within Gradescope to open. Select Review Grades.

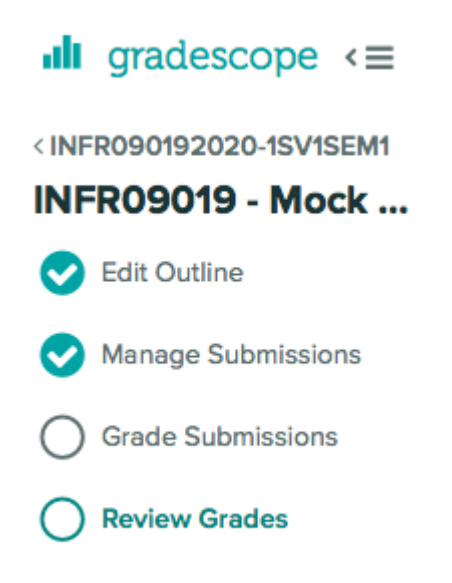

Sort by the Time column header to see which submissions were made after the deadline.

| ♣ FIRST & LAST NAME | ≑ EMAIL | \$ SCORE/75.0 | \$ GRADED? | ♦ VIEWED? | BLACKBOARD | TIME (GMT)        |
|---------------------|---------|---------------|------------|-----------|------------|-------------------|
| Anonymous Student   | -       | 0.0           | ~          | ۲         | 90         | Dec 10 at 12:46PM |
| Anonymous Student   | _       | 0.0           |            |           | 90         | Dec 10 at 9:03AM  |
| Anonymous Student   |         | 0.0           | ~          | ۲         | 90         | Dec 10 at 8:46AM  |
| Anonymous Student   |         | 0.0           |            |           | 90         | Dec 10 at 6:46AM  |
| Anonymous Student   |         | 0.0           | ~          | ۲         | 90         | Dec 09 at 9:32PM  |
| Anonymous Student   |         | 0.0           |            |           | °€         | Dec 09 at 9:00PM  |
| Anonymous Student   |         | 0.0           | ~          | ۲         | Q.         | Dec 09 at 8:24PM  |
|                     |         |               |            |           |            |                   |

#### Associated links

Reporting on submission times in Learn

# Gradescope: guidance for students

This blog post is aimed at all students sitting an exam or submitting coursework using Gradescope Homework assignment.

## Submitting your PDF to Gradescope

- Navigate to the appropriate area in your Learn course (this will be the "Exam" content area for taking an exam, or the "Assessment" area if submitting coursework)
- Open Gradescope by clicking "Submit via Gradescope"
  - Gradescope will open in a new tab
  - You will be taken directly to the corresponding course area in Gradescope
- Open the submission area for the question
- Select the file you wish to upload for your answer this can be uploaded directly from your device. Upload your file – note that Gradescope does not provide a progress bar, and so it will look like nothing is happening while your file submits. Please be patient and do no click Back or Submit again while you wait.
- You will be shown a preview of your submission. You can rearrange pages if required.
- You will be required to tag which pages from your document correspond to the question part being answered. If your answer to a particular section spans multiple pages please tag each corresponding page. Please also make sure you have labelled each page with a note of which question you are answering. This tagging process takes place after the submission and can be done after the submission deadline without affecting your timestamp for submitting your response.
- Check all pages have been tagged correctly, and confirm your submission by clicking Submit.

Video Demonstration of the PDF Upload & tag process